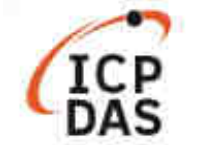

## 如何在 Windows 平台上採用 LinPAC SDK 编譯 modbus 函式庫?

| 適用於:            |      | No. L2-003 |        |
|-----------------|------|------------|--------|
| 平台              | 作業系統 | 版本         | 類別     |
| LP-8000/9000 系列 | 能有服木 | 能右照木       | 立性和配罢  |
| LP-2000/5000 系列 | 川角版平 | 川有版平       | 又衣仰肌直. |

本文將介紹如何在 Windows 平台上使用 LinPAC SDK 編譯包含 modbus 函式庫的應用程序,請按照 以下說明進行操作。

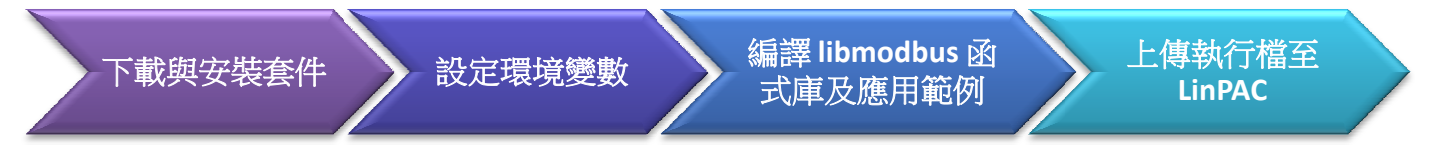

libmodbus 是一款免費的套件,可以用於設備間傳送/接收 Modbus 訊息。此套件以 C 語言寫成,並且可以在 Linux、Mac OS X、FreeBSD、QNX 以及 Windows 使用。詳細資訊請參考官網:<u>www.libmodbus.org</u>

### 下載與安裝

在 Windows 下編譯 Libmodbus,用戶需要先安裝 MinGW 和 MSYS 軟體,另可自行選用合適的套件包 (gcc、automake、libtool 等),檔案下載路徑可參考如下:

- LinPAC AM335X SDK: https://www.icpdas.com/en/download/file.php?num=1551
- Libmodbus: https://github.com/stephane/libmodbus/releases
- MinGW for Windows 平台: https://sourceforge.net/projects/mingw/
- MSYS for Windows 平台: https://www.msys2.org/

#### 設定環境變數

PATH 變數定義了程式時所編譯的執行路徑。因此,用戶需要修改 C:\msys64\etc\profile 文件,將交叉 编譯文件目錄,添加到環境變量 "PATH"中,如下所示:

PATH=\$PATH:/'c/cygwin/LinPAC\_AM335x\_SDK/Linaro\_GCC\_4.7/bin:/c/Cygwin/LinPAC\_AM335x\_SDK/Linaro\_G CC\_4.7/arm-linux-gnueabihf/bin:/c/cygwin/LinPAC\_AM335x\_SDK/Linaro\_GCC\_4.7/arm-linux-gnueabihf/libc/us r/lib/opkg/alternatives:/c/cygwin/LinPAC\_AM335x\_SDK/Linaro\_GCC\_4.7/arm-linux-gnueabihf/libc/usr/lib/pkg config'

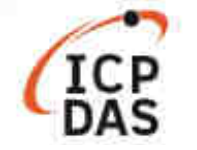

開啟 mingw32.exe 視窗 (點選 '**開始**'→ 'MSYS2'→ 'MSYSW MINGW32')

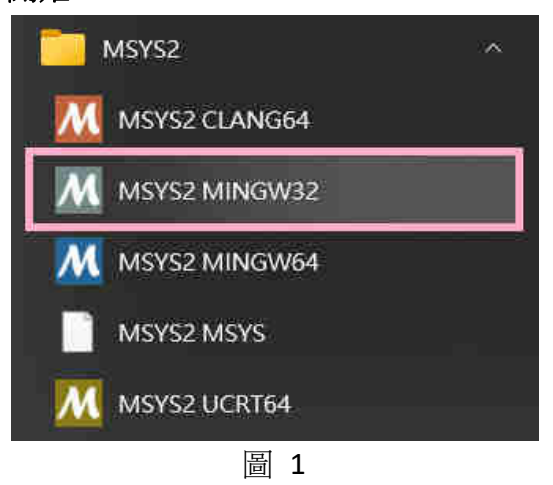

或進入 C:\msys64\ 資料匣,並點選 mingw32.exe

使用 exprot 指令,查看環境變數是否已將 LinPAC SDK toolchain 匯入至 PATH 變數中

| <u> </u>                                                                                                    | <u></u>                                     |                                                     | ×                                |
|----------------------------------------------------------------------------------------------------|---------------------------------------------|-----------------------------------------------------|----------------------------------|
| Cindy@RD1-Freda-Chen MINGW32 ~<br>\$ export [grep \$PATH<br>declare -x PATH="/mingw32/bin:/usr/local/bin:/usr/bin:/bin:/c/Windows/System32:<br>indows/System32/Wbem:/c/Windows/System32/WindowsPowerShell/v1.0/:/usr/bin/site_<br>endor_perl:/usr/bin/core_perl:/c/cygwin/LinPAC_AM335x_SDK/Linaro_GCC_4.7/bin:/c<br>AM335x_SDK/Linaro_GCC_4.7/arm-linux-gnueabihf/bin:/c/cygwin/LinPAC_AM335x_SDK/L<br>rm-linux-gnueabihf/libc/usr/lib/opkg/alternatives:/c/cygwin/LinPAC_AM335x_SDK/L<br>rm-linux-gnueabihf/libc/usr/lib/pkgconfig" | /c/Win<br>perl:,<br>/Cygw<br>inaro<br>inaro | ndows:/<br>/usr/bi<br>in/LinP<br>_GCC_4.<br>_GCC_4. | 'c/W<br>n/v<br>AC_<br>7/a<br>7/a |
| Cindy@RD1-Freda-Chen MINGW32 ~<br>\$                                                                                                    |                                             |                                                     |                                  |

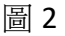

#### 編譯 LIBMODBUS 函式庫及應用範例

進入 libmodbus-3.1.8 目錄,並執行以下安裝指令:

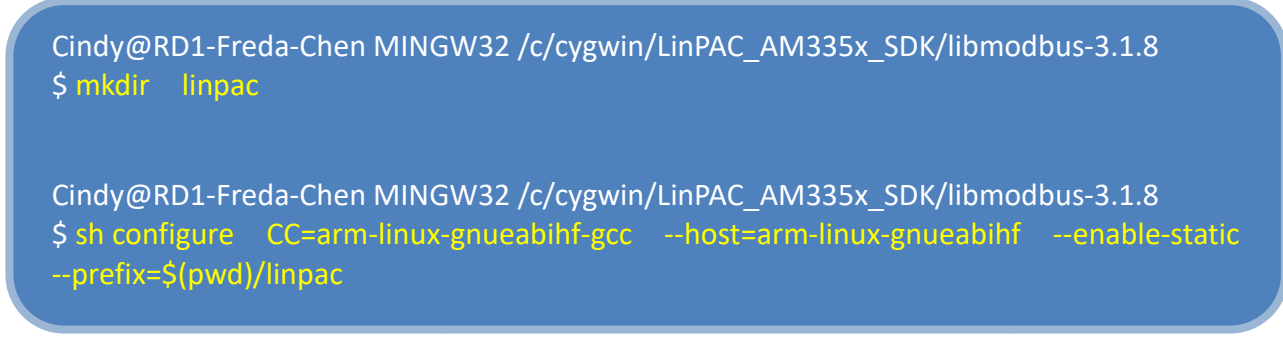

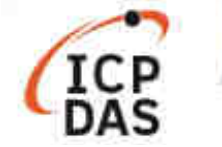

libmodbus-3.1.8 安裝完成後,會依預先配置的目錄,建立編譯完成的檔案,如以下圖 3、圖 4 所示:

| Size  |                                                        |                                                                                                    |
|-------|--------------------------------------------------------|----------------------------------------------------------------------------------------------------|
| 12 KB |                                                        |                                                                                                    |
| 2 KB  | 1                                                      |                                                                                                    |
| 2 KB  | _⊇   lib                                               |                                                                                                    |
| 3 KB  | C:\cygwin\LinPAC_AM335x_SDK\libmodbus-3.1.8\linpac\lib |                                                                                                    |
|       | File name                                              | Size                                                                                                    |
| 11    | 📄 libmodbus.a                                          | 151 KB                                                                                                    |
|       | 🗋 libmodbus.la                                         | 1 KB                                                                                                    |
|       | libmodbus.so                                           | 125 KB                                                                                                    |
|       | libmodbus.so.5                                         | 125 KB                                                                                                    |
|       |                                                        | 10000                                                                                                    |
|       | Size<br>12 KB<br>2 KB<br>3 KB                          | Size 12 KB 2 KB 3 KB Grideric Coordination (Coordination) File name Ibmodbus.a Ibmodbus.so Ibmodbus.so Ibmodbus.so.5 |

手動編譯 modbus 程式,指令如下所示:

```
Cindy@RD1-Freda-Chen MINGW32 /c/cygwin/LinPAC_AM335x_SDK/libmodbus-3.1.8/tests
$ arm-linux-gnueabihf-gcc -I../linpac/include/modbus -Im -o random-test-server.exe
random-test-server.c ../linpac/lib/libmodbus.a
```

除了手動編譯方法外,使用者可採用自動編譯方式。首先, 需要修改 Makefile 檔,指定編譯路徑、添加以下變數內容:

- LDFLAGS = -lm
- CFLAGS = -g -O2 -I. -I../include
- LIBS = ../linpac/lib/libmodbus.a
- 修正預設的程式編譯語法 --- 以 'version' 程式為例

```
676 #version$(EXEEXT): $(version_OBJECTS) $(version_DEPENDENCIES) $(EXTRA_version_DEPENDENCIES)
677 # @rm -f version$(EXEEXT)
678 # $(AM_V_CCLD)$(LINK) $(version_OBJECTS) $(version_LDADD) $(LIBS)
679
680 version: ./version.o
681 $(CC) $(CFLAGS) -o ./$@ ./version.o $(LIBS) $(LDFLAGS)
682 @rm -f ./version.o
```

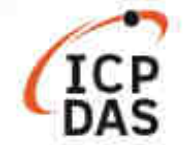

#### 圖 5 顯示在 tests 目錄下執行 make 指令的程式编譯結果 /c/cygwin/LinPAC\_AM335x\_SDK/libmodbus-3.1.8/tests × reda-Chen MINGW32 /c/cygwin/LinPAC\_AM335x\_SDK/libmodbus-3.1.8/tests \$ make clean test -z "\*~ \*.log" || rm -f \*~ \*.log mrm -rf .libs \_libs ak rm -f bandwidth-server-one bandwidth-server-many-up bandwidth-client random-test-server random-test-client unit-te st-server unit-test-client version (1)rm -f \*.o etest -z "./unit-tests.sh.log" || rm -f ./unit-tests.sh.log test -z "./unit-tests.sh.trs" || rm -f ./unit-tests.sh.trs test -z "test-suite.log" || rm -f test-suite.log rm -f \*.lo indy@RD1-Freda-Chen MINGw32 /c/cygwin/LinPAC\_AM335x\_SDK/libmodbus-3.1.8/tests \$ make make all-am make[1]: Entering directory '/c/cygwin/LinPAC\_AM335x\_SDK/libmodbus-3.1.8/tests' CC bandwidth-server-one.o CCLD bandwidth-server-one CC bandwidth-server-many-up.o CCLD bandwidth-server-many-up CC bandwidth-server-many-up CC bandwidth-client.o bandwidth-client.o bandwidth-client random-test-server.o random-test-server random-test-client.o random-test-client CC CCLD ĊĊ CCLD CC CCLD CCLD random-test-client CC unit-test-server.o CCLD unit-test-server CC unit-test-client.o CCLD unit-test-client CC version.o arm-linux-gnueabihf-gcc -std=gnull -g -02 -I. -I../include -o ./version ./version.o ../linpac/lib/libmodbus.a -lm make[1]: Leaving directory '/c/cygwin/LinPAC\_AM335x\_SDK/libmodbus-3.1.8/tests' /@RD1-Freda-Chen MINGW32 /c/cygwin/LinPAC\_AM335x\_SDK/libmodbus-3.1.8/tests \$ file version version: ELF 32-bit LSB executable, ARM, EABIS version 1 (SYSV), dynamically linked, interpreter /lib/ld-linux-armhf. so.3, for GNU/Linux 2.6.32, BuildID[sha1]=32bff971c50d858f27f93171b33a29bbfcbbb2bc, with debug\_info, not stripped 3) = indy@RD1-Freda-Chen MINGW32 /c/cygwin/LinPAC\_AM335x\_SDK/libmodbus-3.1.8/tests

圖 5

# 上傳執行檔至 LinPAC

使用者可於 *tests* 目錄內,找到 libmodbus 套件提供的範例程式,用戶可依需求做修改。圖 6 顯示執行檔在上傳至 LinPAC 後,執行 *version.c* 程式的結果

| COM1 - PuTTY -                                                        | _     |        | × |
|-----------------------------------------------------------------------|-------|--------|---|
| icpdas login: root                                                    |       |        |   |
| Password:                                                             |       |        |   |
| Last login: Wed Dec 28 08:51:54 UTC 2022 on tty05                     |       |        |   |
| Welcome to Ubuntu 12.04.4 LTS (GNU/Linux 3.2.14-rt24 armv71)          |       |        |   |
| * Documentation: https://help.ubuntu.com/                             |       |        |   |
| root@icpdas:~#                                                        |       |        |   |
| root@icpdas:~# file version.exe                                       |       |        |   |
| version.exe: ELF 32-bit LSB executable, ARM, version 1 (SYSV), dynami | icall | y link | e |
| d (uses shared libs), for GNU/Linux 2.6.32, BuildID[sha1]=0xf77e2fe8k | ob34a | 315511 | 9 |
| 095ca4be335d5f7187cd, not stripped                                    |       |        |   |
| root@icpdas:~# chmod 777 version.exe                                  |       |        |   |
| root@icpdas:~# ./version.exe                                          |       |        |   |
| Compiled with libmodbus version 3.1.8 (030108)                        |       |        |   |
| Linked with libmodbus version 3.1.8                                   |       |        |   |
| The functions to read/write float values are available (2.1.0).       |       |        |   |
| Oh gosh, brand new API (2.1.1)!                                       |       |        |   |
| root@icpdas:~#                                                        |       |        |   |